## Pour retrouver les leçons de la classe de votre enfant sur le site internet de l'école.

1-Se mettre sur la page d'accueil du site de l'école.2-Cliquer sur l'onglet SE CONNECTER (voir ci-dessous, suivre la flèche)

 $\square$ 

|                                                                                                    | H M                                                                    | Ecole |
|----------------------------------------------------------------------------------------------------|------------------------------------------------------------------------|-------|
| Accueil<br>Bienvenue sur le site du groupe scolaire 1 2 3 Soleil<br>(Ecole du RPI St Martin de Macon et St Léger de Montbrun)<br>Adresse : 1 impasse des Terres Fortes Vrères 79100 St Léger de Montbrun<br>Téléphone école : 05 49 96 70 26<br>Courriel : ce.0791178B@ac-poitiers.fr<br>SIFUP : 05 49 68 04 90<br>Courriel : sifup123soleil@gmail.com<br>garderie/cantine : 05 49 66 30 68<br>Horaires : lundi - mardi - jeudi - vendredi<br>9h00-12h00 13h30-16h30<br>Équipe pédagogique 2020-2021 | SE CONNECTER<br>Rechercher :<br>RUBRIQUES<br>Agenda<br>APE<br>Archives | >>    |
|                                                                                                    | Archives<br>Cantine                                                    |       |

## 3-Ecrire son login et son mot de passe (donner sur le fichier pdf) et valider.

| Accueil                                                                     |  |         |  |  |  |
|-----------------------------------------------------------------------------|--|---------|--|--|--|
| Login ou adresse email :                                                    |  |         |  |  |  |
| amatisse                                                                    |  |         |  |  |  |
| Mot de passe :                                                              |  |         |  |  |  |
| •••••                                                                       |  |         |  |  |  |
| mot de passe oublié ?<br>(i) Ton mot de passe est secret et doit le rester. |  |         |  |  |  |
| Rester identifié quelques jours                                             |  |         |  |  |  |
|                                                                             |  | Valider |  |  |  |

## 4- Cliquer sur : Cahier de texte .

| 7  | ingene Sociate 1.2.5 Soldel                                                                                                    |                  | Ecole |
|----|----------------------------------------------------------------------------------------------------|------------------|-------|
|    | Accueil Billets Cahier de texte Messagerie Liens *                                                                                                   |                  |       |
| ĸ  | Bienvenue sur le site du groupe scolaire 1 2 3 Soleil<br>(Ecole du RPI St Martin de Macon et St Léger de Montbrun)                                   | Stéphane Dupré 🔭 |       |
|    | Adresse : 1 impasse des Terres Fortes Vrères 79100 St Léger de Montbrun<br>Téléphone école : 05 49 96 70 26<br>Courriel : ce.0791178B@ac-poitiers.fr | Rechercher :     | >>    |
|    | SIFUP : 05 49 68 04 90<br>Courriel : sifup123soleil@gmail.com<br>garderie/cantine : 05 49 66 30 68                                                   | RUBRIQUES        |       |
|    | Horaires : lundi - mardi - jeudi - vendredi<br>9h00-12h00 13h30-16h30                                                                                | Agenda           |       |
| N. |                                                                                                    | APE<br>Archives  |       |

## 5- Sélectionner le jour.

|                                                                                   | ahier de texte Messagerie Liens *                                                                                                    | Classe (1) Recalculer of |   |
|-----------------------------------------------------------------------------------|----------------------------------------------------------------------------------------------------|--------------------------|---|
| Chringer ur la classe :                                                           | се2/см1<br>`M2                                                                                                    | Stéphane Dupré 🔭         |   |
| Lundi Mardi Mercre                                                                | di Jeudi Vendredi                                                                                                    | 🛱 Gérer cahier de texte  | * |
| Pour le 4 janvier 2021                                                            | POUR LUNDI 4/01<br>POUR LUNDI 4/01<br>lecture : CM1 Paulin chap 1 et 2 + texte 11 La<br>tour Eiffel<br>CM2 Le petit prince chap 1 à 6 + Texte la tour<br>Eiffel<br>Conjugaison : revoir la leçon c5<br>Grammaire : revoir la leçon sG5 G6 G8 G9 et G12<br>maths : revoir la leçon sur la division O3 et cm2<br>leçon sur les fractions 5<br>CM1 ceinture blanche (faire 6 opérations et<br>ensuite les 10 opérations du test) et cm2 | Proposer un devoir       | * |
| ceinture jaune et orang<br>signer le fichier calcul n<br>Pour les vacances, si vo | e<br>iental période 2<br>us voulez faire du travail supplémentaire, vous pouvez                                                                                                    |                          |   |

seur, continuer les opérations sur les ceintures,